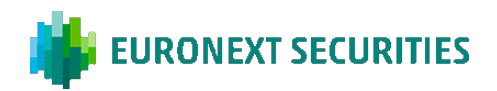

## VIGTIG OPLYSNING FRA DANSKE ANDELSKASSERS BANK A/S

Vedrørende generalforsamlingen i Danske Andelskassers Bank A/S den 26. april 2022.

Bemærk venligst, at der i selskabsmeddelelsen, annoncen i JyllandsPosten og brevene til de aktionærer, der har bedt om at få indkaldelsen med post, har indsneget sig en lille fejl.

I afsnittet, der omhandler tilgængelige dokumenter på hjemmesiden andelskassen.dk, står der ud for punkt 7: Vejledning til deltagelse i elektronisk generalforsamling.

Der skulle have stået: Vejledning til elektronisk afstemning.

For at deltage i generalforsamlingen skal aktionærerne møde fysisk op på den adresse, der fremgår i indkaldelsen.

Nedenfor finder du vejledningen til elektronisk afstemning.

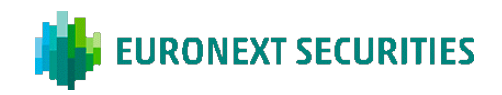

## SÅDAN AFVIKLES ELEKTRONISKE AFSTEMNINGER

Da afstemninger afvikles via afstemningsportalen er det vigtigt, at du medbringer en smartphone eller tablet, der opfylder de tekniske krav, samt dit NemID/MitID og/eller VP-ID til at logge på med.

Såfremt et dagsordenspunkt kommer til afstemning, vil dette tydeligt fremgå af afstemningsportalen. Du skal være logget på portalen for at afgive din stemme. Såfremt du ikke er tilmeldt eller har afgivet fuldmagt/brevstemme forud for generalforsamlingen, vil du ikke have mulighed for at stemme på selve generalforsamlingen.

## **TEKNISKE KRAV TIL AFSTEMNINGSPORTALEN**

Vi anbefaler, at du inden generalforsamlingens start sikrer dig, at din enhed opfylder nedenstående krav.

#### BROWSER

Afstemningsportalen kan tilgås i såkaldte 'evergreen- browsere' på både PC/Mac, mobil og tablet/iPad. Safari understøttes ligeledes, selvom det ikke er en evergreen-browser.

#### PC/ANDROID

Afstemningsportalen fungerer i browserne Edge, Chrome, Firefox og Opera.

#### APPLE

Afstemningsportalen fungerer i de 4 nyeste hovedversioner af Safari-browseren på Mac, iPhone og iPad (Safari version 12, 13, 14 og 15). Hvis du har ældre Apple-udstyr, som muligvis ikke kan opdatere til en brugbar Safari-version, kan du installere en Chromebrowser og benytte denne.

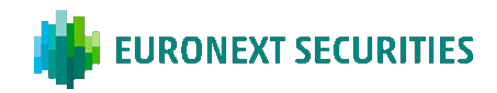

# DER KAN LOGGES PÅ AFSTEMNINGSPORTALEN MED NEMID, MITID ELLER VP-ID.

## 

| Log på portalen                                                    |  |  |  |  |  |
|--------------------------------------------------------------------|--|--|--|--|--|
|                                                                    |  |  |  |  |  |
| NEM ID                                                             |  |  |  |  |  |
| LOG PÅ MED NEMID                                                   |  |  |  |  |  |
| LOG PÅ MED MITID                                                   |  |  |  |  |  |
|                                                                    |  |  |  |  |  |
| LOG PÅ MED VP-ID                                                   |  |  |  |  |  |
|                                                                    |  |  |  |  |  |
| Velkommen til afstemningsportalen                                  |  |  |  |  |  |
| Log på med NemID, MitID eller VP-ID for at deltage i afstemninger. |  |  |  |  |  |

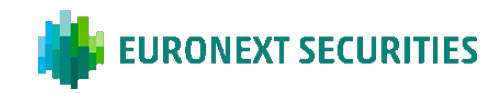

| INGEN         | AFSTEMNING                                                                                                    |        |
|---------------|----------------------------------------------------------------------------------------------------|--------|
| <b>≡</b> MENU |                                                                                                    | LOG AF |
|               | Afstemningsportalen                                                                                           |        |
|               | Afstemning<br>Der er ingen aktuel afstemning                                                                  |        |
|               | Dagsorden                                                                                                    |        |
|               | <ol> <li>Bestyrelsens beretning</li> <li>Godkendelse af årsrapport</li> <li>Anvendelse af overskud</li> </ol> |        |
|               | Deltagerinformation                                                                                           |        |

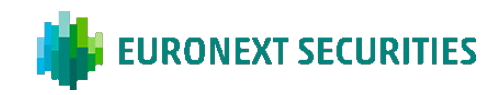

**AFSTEMNING FOR/IMOD:** KLIK PÅ FOR, IMOD ELLER BLANK. MAN KAN ÆNDRE SIT VALG SÅ LÆNGE AFSTEMNINGEN ER ÅBEN.

| Afstomni        | ng                                                          |
|-----------------|-------------------------------------------------------------|
| Godkendelse     | af årsrapport                                               |
| S FOR           |                                                             |
| IMOD            |                                                             |
| BLANK           |                                                             |
|                 |                                                             |
| Tak for din ste | nme. Du kan ændre din stemme så længe afstemningen er åben. |
|                 |                                                             |

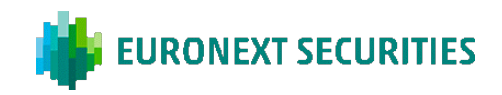

**AFSTEMNING KANDIDAT:** VÆLG DE KANDIDATER DU ØNSKER AT STEMME PÅ OG TRYK DEREFTER PÅ 'STEM'.

| <b>M</b> E | NU                        |                                           | IEXT SECURITIES | LOG AF |
|------------|---------------------------|-------------------------------------------|-----------------|--------|
|            | Afstemningsportalen       |                                           |                 |        |
|            | Afstemni<br>Valg af medle | ng<br>mmer til bestyrelsen                |                 |        |
|            | Du kan maksima            | llt stemme på 4 kandidater.<br>Kandidat A |                 |        |
|            | FOR                       | Kandidat B                                |                 |        |
|            | FOR FOR                   | Kandidat C<br>Kandidat D                  |                 |        |
|            | FOR                       | Kandidat E                                |                 |        |
|            | Du har nu muli            | ghed for at ændre din stem                | me.             |        |
|            | STEM                      |                                           |                 |        |